# **Consultar Imóvel - Aba Documentos Cobrança**

Esta aba faz parte da funcionalidade **Consultar Imóvel** e apresenta os documentos de cobrança emitidos para o imóvel, conforme a tela abaixo.

Para a **CAGEPA**, a tela é visualizada com *link* na mensagem **IMÓVEL POSSUI COMENTÁRIOS** em todas as abas, além de *links* nas mensagens **CORTE EM ANDAMENTO, AVISO DE CORTE ENTREGUE** e **AVISO DE CORTE EMITIDO**, quando houverem, conforme exemplo **AQUI**.

#### Observação

Informamos que os dados exibidos nas telas a seguir são fictícios, e não retratam informações de clientes.

| Dac<br>Cada:    | dos<br>Strais Adicionai   | Análise<br>Ligação<br>Consum | Histórico<br>Faturamento      | Débitos<br>Imóvel Imóv   | ento Devo<br>el Im | luções Da<br>ovel ( | ocumei<br>Sobran | nto Paro  | cel. RA/O   | S |
|-----------------|---------------------------|------------------------------|-------------------------------|--------------------------|--------------------|---------------------|------------------|-----------|-------------|---|
| Dados do Imóvel |                           |                              |                               |                          |                    |                     |                  |           |             |   |
| lmóvel:*        |                           | 5553<br>170.0                | 0144                          | <b>R</b><br>1.000        |                    |                     |                  | ۲         |             |   |
| Situação        | o de água:                | SUP                          | RIMIDO                        | Situa<br>Esgo            | ção de<br>to:      | F                   | OTE              | NCIAL     |             |   |
|                 |                           |                              | Docur                         | nento de Cobra           | nça                |                     |                  |           |             |   |
| DOC             | Ação de<br>Cobrança       | Emissão                      | Forma Emissão                 | Tipo Doc.                | Imóvel/<br>Cliente | VI. Doc.            | Qtd.<br>Itens    | Sit. OS   | Responsável |   |
| <u>18705177</u> | FISCALIZACAO<br>SUPRIMIDO | 31/01/2017<br>9:54:39        | EVENTUAL                      | ORDEM DE<br>FISCALIZAÇÃO | c c                | 12,40               | 1                | Encerrada |             |   |
| <u>17280343</u> | FISCALIZACAO<br>SUPRIMIDO | 28/07/2016<br>14:18:25       | EVENTUAL                      | ORDEM DE<br>FISCALIZAÇÃO | c c                | 12,40               | 1                | Encerrada |             |   |
| <u>9675732</u>  | FISCALIZACAO<br>SUPRIMIDO | 10/07/2013<br>10:37:48       | EVENTUAL                      | ORDEM DE<br>FISCALIZAÇÃO | 1                  | 91,44               | 5                | Encerrada |             |   |
| <u>2934380</u>  |                           | 27/10/2009<br>8:25:35        | INDIVIDUAL                    | EXTRATO DE<br>DÉBITO     | 1                  | 143,88              | 6                |           |             |   |
|                 |                           |                              | Emissão d                     | de Segunda Via           | Contas             |                     |                  |           |             |   |
| Ref.            | Cli                       | ente                         | Cliente<br>Imóvel ou<br>Conta | Valor da<br>Conta        | Emissão            |                     | Sit.             | R         | esponsável  |   |
|                 |                           |                              |                               |                          |                    |                     |                  |           |             |   |
|                 |                           |                              |                               |                          |                    |                     |                  |           |             |   |
|                 |                           |                              |                               |                          |                    |                     |                  |           |             |   |
|                 |                           |                              |                               |                          |                    |                     | Volta            | Au        | incar       |   |
| Cano            | celar                     |                              |                               |                          |                    |                     | voital           | AVa       | iliyal 🗡    | _ |
|                 |                           |                              |                               |                          |                    |                     |                  |           |             |   |

| Cada aba acima contém as informações relacionadas a um determinado assunto específico | ada aba acima cor | ntém as informaçõe | es relacionadas a um | n determinado assunto | específico: |
|---------------------------------------------------------------------------------------|-------------------|--------------------|----------------------|-----------------------|-------------|
|---------------------------------------------------------------------------------------|-------------------|--------------------|----------------------|-----------------------|-------------|

| •<br>Dados cadastrais                                                                                                    |
|----------------------------------------------------------------------------------------------------|
| •<br>Dados adicionais                                                                                                    |
| •<br>Análise Ligação Consumo                                                                                                    |
| •<br>Histórico do faturamento                                                                                                    |
| •<br>Débitos do imóvel                                                                                                    |
| •<br>Pagamento Imóvel                                                                                                    |
| •<br>Devoluções Imóvel                                                                                                    |
| •<br>Documento Cobrança                                                                                                    |
| •<br>Parcelamentos efetuados                                                                                                    |
| •<br>Registros de Atendimentos (RA/OS)<br>Clique no <i>link</i> de uma aba, para ver o detalhamento das informações disponíveis.                                                                                                    |
| O botão 🕮 que se encontra na mesma linha do subtítulo <b>Dados do Imóvel</b> apresenta um <i>Hint</i> que exibe:                                                                                                    |
| •<br>Inscrição do Imóvel;                                                                                                    |
| •<br>Cliente Usuário;                                                                                                    |
| •<br>Número do Hidrômetro; e                                                                                                    |
| •<br>Endereço do Imóvel.                                                                                                    |
| Caso o imóvel esteja na <b>Situação de Cortado</b> , o sistema apresenta um <i>Hint</i> 🕮 que exibe:                                                                                                    |
| •<br>Tipo do Corte;                                                                                                    |
| •<br>Motivo do Corte;                                                                                                    |
| •<br>Data do Corte; e                                                                                                    |
| •<br>Número do Selo do Corte.<br>Em todas as abas são apresentadas as seguintes informações:<br>•                                                                                                    |
| Matrícula do Imóvel;<br>•                                                                                                    |
| Inscrição composta do imóvel:                                                                                                    |
| Localidade;                                                                                                    |
| Setor Comercial;                                                                                                    |
| Quadra;                                                                                                    |
| Lote;                                                                                                    |
| •<br>Descrição da Situação da Ligação de Água;<br>•                                                                                                    |
| Descrição da Situação da Ligação de Esgoto.<br>Alterada a funcionalidade <b>Consultar Imóvel</b> , na aba de <b>Documento Cobrança</b> para que, além dos atuais<br>documentos de cobrança exibidos, fossem incluídas as colunas referentes ao indicador de extrato do imóvel ou do<br>cliente, e ao responsável pela emissão do documento, sendo exibido o histórico de emissão de segunda via de cont |

cliente, e ao responsável pela emissão do documento, sendo exibido o histórico de emissão de segunda via de contas. O campo **DOC** corresponde ao número do documento de cobrança e é apresentado com um *link*. Ao clicar sobre ele, o documento de cobrança correspondente é exibido em uma tela de *popup*, conforme modelo abaixo:

| Dados do                                                                                                    | Imóvel:                                                                                                    |                                                                                                    |                                                                                                    |                                                                                                    |                                                                                                    |                                                                                                    |                                                                                                    |                                                                                                    |                                                                                                    |  |
|----------------------------------------------------------------------------------------------------|----------------------------------------------------------------------------------------------------|----------------------------------------------------------------------------------------------------|----------------------------------------------------------------------------------------------------|----------------------------------------------------------------------------------------------------|----------------------------------------------------------------------------------------------------|----------------------------------------------------------------------------------------------------|----------------------------------------------------------------------------------------------------|----------------------------------------------------------------------------------------------------|----------------------------------------------------------------------------------------------------|--|
| Matrícular                                                                                                    |                                                                                                    | 70596                                                                                                    | 6                                                                                                    |                                                                                                    |                                                                                                    |                                                                                                    |                                                                                                    |                                                                                                    |                                                                                                    |  |
| Incorioño.                                                                                                    |                                                                                                    | 002.0                                                                                                    | 10 100 00                                                                                                    | 00 000                                                                                                    |                                                                                                    |                                                                                                    |                                                                                                    |                                                                                                    |                                                                                                    |  |
| inscriçao:                                                                                                    |                                                                                                    | 003.0                                                                                                    | 10.160.05                                                                                                    | 86.000                                                                                                    |                                                                                                    |                                                                                                    |                                                                                                    |                                                                                                    |                                                                                                    |  |
| Situação d                                                                                                    | de água:                                                                                                    | LIGA                                                                                                    | 00                                                                                                    |                                                                                                    |                                                                                                    |                                                                                                    |                                                                                                    |                                                                                                    |                                                                                                    |  |
| Situação (                                                                                                    | de Esgoto:                                                                                                    | POTE                                                                                                    | NCIAL                                                                                                    |                                                                                                    |                                                                                                    |                                                                                                    |                                                                                                    |                                                                                                    |                                                                                                    |  |
|                                                                                                    |                                                                                                    |                                                                                                    |                                                                                                    | Ender                                                                                                    | eco                                                                                                    |                                                                                                    |                                                                                                    |                                                                                                    |                                                                                                    |  |
| RU                                                                                                    | A PROJETADA                                                                                                    | A 1                                                                                                    | AP202/                                                                                                    | 1AND - JA                                                                                                    | ARDIM EUR                                                                                                    | OPA SAN                                                                                                    | ITA RITA I                                                                                                    | PB 58300                                                                                                    | _                                                                                                    |  |
|                                                                                                    |                                                                                                    |                                                                                                    |                                                                                                    |                                                                                                    |                                                                                                    |                                                                                                    |                                                                                                    |                                                                                                    |                                                                                                    |  |
|                                                                                                    |                                                                                                    |                                                                                                    |                                                                                                    |                                                                                                    |                                                                                                    |                                                                                                    |                                                                                                    |                                                                                                    |                                                                                                    |  |
| Dados do                                                                                                    | Cliente:                                                                                                    |                                                                                                    |                                                                                                    |                                                                                                    |                                                                                                    |                                                                                                    |                                                                                                    |                                                                                                    |                                                                                                    |  |
| Código:                                                                                                    | 70                                                                                                    | 0595615                                                                                                    |                                                                                                    |                                                                                                    |                                                                                                    |                                                                                                    |                                                                                                    |                                                                                                    |                                                                                                    |  |
| Nome:                                                                                                    | JL                                                                                                    | A CONST                                                                                                    |                                                                                                    |                                                                                                    |                                                                                                    |                                                                                                    |                                                                                                    |                                                                                                    |                                                                                                    |  |
|                                                                                                    |                                                                                                    |                                                                                                    |                                                                                                    |                                                                                                    |                                                                                                    |                                                                                                    |                                                                                                    |                                                                                                    | _                                                                                                    |  |
| Comunia                                                                                                    | Desuments                                                                                                    | 24400                                                                                                    | 0540                                                                                                    |                                                                                                    |                                                                                                    |                                                                                                    |                                                                                                    |                                                                                                    |                                                                                                    |  |
| Sequencia                                                                                                    | a Documento:                                                                                                    | 21199                                                                                                    | 9518                                                                                                    |                                                                                                    |                                                                                                    |                                                                                                    |                                                                                                    |                                                                                                    |                                                                                                    |  |
| VI. Docum                                                                                                    | ento:                                                                                                    |                                                                                                    | 1.137,                                                                                                    | 10                                                                                                    |                                                                                                    | V                                                                                                    | l.                                                                                                    |                                                                                                    | 0,00                                                                                                    |  |
| Mot Não r                                                                                                    | Introgo de                                                                                                    |                                                                                                    |                                                                                                    |                                                                                                    |                                                                                                    | D                                                                                                    | esconto:                                                                                                    |                                                                                                    |                                                                                                    |  |
| MOL NãO E                                                                                                    | Entrega do                                                                                                    |                                                                                                    |                                                                                                    |                                                                                                    |                                                                                                    | V                                                                                                    | ráscimo                                                                                                    |                                                                                                    | 0,00                                                                                                    |  |
| ocument                                                                                                    |                                                                                                    |                                                                                                    |                                                                                                    |                                                                                                    |                                                                                                    |                                                                                                    | ata Sit d                                                                                                    | a                                                                                                    |                                                                                                    |  |
| Situação d                                                                                                    | la Ação:                                                                                                    | CAN                                                                                                    | CELADA                                                                                                    |                                                                                                    |                                                                                                    | A                                                                                                    | ção:                                                                                                    |                                                                                                    |                                                                                                    |  |
| Otde, Itens                                                                                                    | s:                                                                                                    | 19                                                                                                    |                                                                                                    |                                                                                                    |                                                                                                    |                                                                                                    |                                                                                                    |                                                                                                    |                                                                                                    |  |
| attroi nome                                                                                                    |                                                                                                    | 15                                                                                                    |                                                                                                    |                                                                                                    |                                                                                                    |                                                                                                    |                                                                                                    |                                                                                                    |                                                                                                    |  |
| Emissão:                                                                                                    |                                                                                                    |                                                                                                    |                                                                                                    |                                                                                                    |                                                                                                    |                                                                                                    |                                                                                                    |                                                                                                    |                                                                                                    |  |
| Forma:                                                                                                    | CRON                                                                                                    | OGRAM                                                                                                    | A                                                                                                    |                                                                                                    | Data/Hor                                                                                                    | a:                                                                                                    | 15/06/2                                                                                                    | 2019 19:5                                                                                                    | 3:43                                                                                                    |  |
| Responsá                                                                                                    | ivel:                                                                                                    |                                                                                                    |                                                                                                    |                                                                                                    |                                                                                                    |                                                                                                    |                                                                                                    |                                                                                                    |                                                                                                    |  |
| Contas:                                                                                                    |                                                                                                    |                                                                                                    |                                                                                                    |                                                                                                    |                                                                                                    |                                                                                                    |                                                                                                    |                                                                                                    |                                                                                                    |  |
|                                                                                                    |                                                                                                    |                                                                                                    |                                                                                                    |                                                                                                    |                                                                                                    |                                                                                                    |                                                                                                    | ~ ~                                                                                                    | VI. Item                                                                                                    |  |
| Mês/Ano                                                                                                    | Vencimento                                                                                                    | água                                                                                                    | Esgoto (                                                                                                    | )ébitos                                                                                                    | Créditos In                                                                                                    | npostos V                                                                                                    | l. Conta                                                                                                    | Situação                                                                                                    | VI. Item<br>Cobrado                                                                                                    |  |
| Mês/Ano                                                                                                    | Vencimento<br>01/02/2015                                                                                                    | <b>água</b><br>24,49                                                                                                    | Esgoto [                                                                                                    | Débitos                                                                                                    | Créditos In<br>0,00                                                                                                    | o,00                                                                                                    | 1. Conta<br>164,02                                                                                                    | Situação<br>NORMAL                                                                                                    | VI. Item<br>Cobrado<br>164,02                                                                                                    |  |
| Mês/Ano<br>01/2015<br>02/2015                                                                                                    | Vencimento<br>01/02/2015<br>01/03/2015                                                                                                    | <b>água</b><br>24,49<br>26,93                                                                                                    | Esgoto (<br>0,00<br>0,00                                                                                                    | Débitos                                                                                                    | Créditos In<br>0,00<br>0,00                                                                                                    | 0,00<br>0,00                                                                                                    | I. Conta<br>164,02<br>26,93                                                                                                    | Situação<br>NORMAL<br>NORMAL                                                                                                    | VI. Item<br>Cobrado<br>164,02<br>26,93                                                                                                    |  |
| Mês/Ano<br>01/2015<br>02/2015<br>03/2015<br>04/2015                                                                                                    | Vencimento<br>01/02/2015<br>01/03/2015<br>01/04/2015<br>01/05/2015                                                                                                    | água<br>24,49<br>26,93<br>26,93<br>26,93                                                                                                    | Esgoto (<br>0,00<br>0,00<br>0,00                                                                                                    | Débitos<br><u>139,53</u><br>0,00<br>0,00<br>0,00                                                                                                    | Créditos In<br>0,00<br>0,00<br>0,00                                                                                                    | 0,00<br>0,00<br>0,00<br>0,00                                                                                                    | I. Conta<br>164,02<br>26,93<br>26,93<br>26,93                                                                                                    | Situação<br>NORMAL<br>NORMAL<br>NORMAL                                                                                                    | VI. Item<br>Cobrado<br>164,02<br>26,93<br>26,93<br>26,93                                                                                                    |  |
| Mês/Ano<br>01/2015<br>02/2015<br>03/2015<br>04/2015<br>11/2017                                                                                                    | Vencimento<br>01/02/2015<br>01/03/2015<br>01/04/2015<br>01/05/2015<br>28/11/2017                                                                                                    | água<br>24,49<br>26,93<br>26,93<br>26,93<br>26,93<br>36,84                                                                                                    | Esgoto (<br>0,00<br>0,00<br>0,00<br>0,00<br>0,00                                                                                                    | Débitos<br><u>139,53</u><br>0,00<br>0,00<br>0,00<br>0,00                                                                                                    | Créditos In<br>0,00<br>0,00<br>0,00<br>0,00<br>0,00                                                                                                    | 0,00<br>0,00<br>0,00<br>0,00<br>0,00<br>0,00                                                                                                    | I. Conta<br>164,02<br>26,93<br>26,93<br>26,93<br>36,84                                                                                                    | Situação<br>NORMAL<br>NORMAL<br>NORMAL<br>NORMAL                                                                                                    | VI. Item<br>Cobrado<br>164,02<br>26,93<br>26,93<br>26,93<br>36,84                                                                                                    |  |
| Mês/Ano<br>01/2015<br>02/2015<br>03/2015<br>04/2015<br>11/2017<br>02/2018                                                                                                    | Vencimento<br>01/02/2015<br>01/03/2015<br>01/04/2015<br>01/05/2015<br>28/11/2017<br>28/02/2018                                                                                                    | água<br>24,49<br>26,93<br>26,93<br>26,93<br>36,84<br>36,84                                                                                                    | Esgoto (<br>0,00<br>0,00<br>0,00<br>0,00<br>0,00                                                                                                    | Débitos<br><u>139,53</u><br>0,00<br>0,00<br>0,00<br>0,00<br>0,00                                                                                                    | Créditos In<br>0,00<br>0,00<br>0,00<br>0,00<br>0,00<br>0,00                                                                                                    | npostos V<br>0,00<br>0,00<br>0,00<br>0,00<br>0,00                                                                                                    | I. Conta<br>164,02<br>26,93<br>26,93<br>26,93<br>36,84<br>36,84                                                                                                    | Situação<br>NORMAL<br>NORMAL<br>NORMAL<br>NORMAL<br>NORMAL                                                                                                    | VI. Item<br>Cobrado<br>164,02<br>26,93<br>26,93<br>26,93<br>36,84<br>36,84                                                                                                    |  |
| Mês/Ano<br>01/2015<br>02/2015<br>03/2015<br>04/2015<br>11/2017<br>02/2018<br>03/2018                                                                                                    | Vencimento<br>01/02/2015<br>01/03/2015<br>01/04/2015<br>01/05/2015<br>28/11/2017<br>28/02/2018<br>28/03/2018                                                                                                    | <b>água</b><br>24,49<br>26,93<br>26,93<br>26,93<br>36,84<br>36,84<br>36,84<br>36,84                                                                                                    | Esgoto (<br>0,00<br>0,00<br>0,00<br>0,00<br>0,00<br>0,00                                                                                                    | Débitos<br><u>139,53</u><br>0,00<br>0,00<br>0,00<br>0,00<br>0,00<br>0,00                                                                                                    | Créditos In<br>0,00<br>0,00<br>0,00<br>0,00<br>0,00<br>0,00<br>0,00                                                                                                    | npostos V<br>0,00<br>0,00<br>0,00<br>0,00<br>0,00<br>0,00<br>0,00                                                                                                    | I. Conta<br>164,02<br>26,93<br>26,93<br>26,93<br>36,84<br>36,84<br>36,84                                                                                                    | Situação<br>NORMAL<br>NORMAL<br>NORMAL<br>NORMAL<br>NORMAL<br>NORMAL                                                                                                    | VI. Item<br>Cobrado<br>164,02<br>26,93<br>26,93<br>26,93<br>36,84<br>36,84<br>36,84<br>36,84                                                                                                    |  |
| Mês/Ano           01/2015           02/2015           03/2015           04/2015           11/2017           02/2018           03/2018           03/2018           04/2018                                                                                                    | Vencimento<br>01/02/2015<br>01/03/2015<br>01/04/2015<br>01/05/2015<br>28/11/2017<br>28/02/2018<br>28/03/2018<br>28/04/2018                                                                                                    | <b>água</b><br>24,49<br>26,93<br>26,93<br>26,93<br>36,84<br>36,84<br>36,84<br>36,84<br>36,84                                                                                                    | Esgoto (<br>0,00<br>0,00<br>0,00<br>0,00<br>0,00<br>0,00<br>0,00                                                                                                    | Débitos<br><u>139,53</u><br>0,00<br>0,00<br>0,00<br>0,00<br>0,00<br>0,00<br>0,00                                                                                                    | Créditos In<br>0,00<br>0,00<br>0,00<br>0,00<br>0,00<br>0,00<br>0,00<br>0,                                                                                                    | Apostos V<br>0,00<br>0,00<br>0,00<br>0,00<br>0,00<br>0,00<br>0,00<br>0,                                                                                                    | I. Conta<br>164,02<br>26,93<br>26,93<br>36,84<br>36,84<br>36,84<br>36,84<br>36,84                                                                                                    | Situação<br>NORMAL<br>NORMAL<br>NORMAL<br>NORMAL<br>NORMAL<br>NORMAL                                                                                                    | VI. Item<br>Cobrado<br>164,02<br>26,93<br>26,93<br>26,93<br>36,84<br>36,84<br>36,84<br>36,84<br>36,84                                                                                                    |  |
| Mês/Ano           01/2015           02/2015           03/2015           04/2015           11/2017           02/2018           03/2018           04/2018           04/2018           04/2018           04/2018                                                                                                    | Vencimento<br>01/02/2015<br>01/03/2015<br>01/04/2015<br>01/05/2015<br>28/11/2017<br>28/02/2018<br>28/03/2018<br>28/04/2018<br>28/05/2018                                                                                                    | <b>água</b><br>24,49<br>26,93<br>26,93<br>26,93<br>36,84<br>36,84<br>36,84<br>36,84<br>36,84<br>36,84                                                                                                    | Esgoto (<br>0,00<br>0,00<br>0,00<br>0,00<br>0,00<br>0,00<br>0,00<br>0,                                                                                                    | Débitos<br><u>139,53</u><br>0,00<br>0,00<br>0,00<br>0,00<br>0,00<br>0,00<br><u>361,93</u>                                                                                                    | Créditos In<br>0,00<br>0,00<br>0,00<br>0,00<br>0,00<br>0,00<br>0,00<br>0,                                                                                                    | Apostos V<br>0,00<br>0,00<br>0,00<br>0,00<br>0,00<br>0,00<br>0,00                                                                                                    | I. Conta<br>164,02<br>26,93<br>26,93<br>26,93<br>36,84<br>36,84<br>36,84<br>36,84<br>36,84<br>39,84                                                                                                    | Situação<br>NORMAL<br>NORMAL<br>NORMAL<br>NORMAL<br>NORMAL<br>NORMAL<br>NORMAL                                                                                                    | VI. Item<br>Cobrado<br>164,02<br>26,93<br>26,93<br>26,93<br>36,84<br>36,84<br>36,84<br>36,84<br>36,84<br>36,84<br>36,84                                                                                                    |  |
| Mês/Ano<br>01/2015<br>02/2015<br>03/2015<br>04/2015<br>11/2017<br>02/2018<br>03/2018<br>04/2018<br>05/2018<br>05/2018<br>06/2018                                                                                                    | Vencimento 01/02/2015 01/03/2015 01/04/2015 01/05/2015 28/11/2017 28/02/2018 28/03/2018 28/04/2018 28/05/2018 28/05/2018 28/06/2018 28/06/2018                                                                                                    | <b>água</b><br>24,49<br>26,93<br>26,93<br>26,93<br>36,84<br>36,84<br>36,84<br>36,84<br>36,84<br>36,84<br>37,91<br>37,91                                                                                                    | Esgoto (<br>0,00<br>0,00<br>0,00<br>0,00<br>0,00<br>0,00<br>0,00<br>0,                                                                                                    | Débitos<br>139,53<br>0,00<br>0,00<br>0,00<br>0,00<br>0,00<br>0,00<br>0,00<br><u>361,93</u><br>0,00<br>0,00                                                                                                    | Créditos In<br>0,00<br>0,00<br>0,00<br>0,00<br>0,00<br>0,00<br>0,00<br>0,                                                                                                    | Apostos V<br>0,00<br>0,00<br>0,00<br>0,00<br>0,00<br>0,00<br>0,00<br>0,                                                                                                    | I. Conta<br>164,02<br>26,93<br>26,93<br>36,84<br>36,84<br>36,84<br>36,84<br>399,84<br>37,91<br>27,91                                                                                                    | Situação<br>NORMAL<br>NORMAL<br>NORMAL<br>NORMAL<br>NORMAL<br>NORMAL<br>NORMAL<br>NORMAL                                                                                                    | VI. Item<br>Cobrado<br>164,02<br>26,93<br>26,93<br>26,93<br>36,84<br>36,84<br>36,84<br>36,84<br>36,84<br>399,84<br>37,91                                                                                                    |  |
| Mês/Ano<br>01/2015<br>02/2015<br>03/2015<br>11/2017<br>02/2018<br>03/2018<br>04/2018<br>05/2018<br>06/2018<br>07/2018<br>12/2018                                                                                                    | Vencimento<br>01/02/2015<br>01/03/2015<br>01/04/2015<br>28/11/2017<br>28/02/2018<br>28/03/2018<br>28/03/2018<br>28/05/2018<br>28/06/2018<br>28/06/2018<br>28/07/2018                                                                                                    | <b>água</b><br>24,49<br>26,93<br>26,93<br>36,84<br>36,84<br>36,84<br>36,84<br>36,84<br>37,91<br>37,91<br>37,91                                                                                                    | Esgoto (<br>0,00<br>0,00<br>0,00<br>0,00<br>0,00<br>0,00<br>0,00<br>0,                                                                                                    | Débitos<br>139,53<br>0,00<br>0,00<br>0,00<br>0,00<br>0,00<br>0,00<br><u>361,93</u><br>0,00<br>0,00<br>0,00                                                                                                    | Créditos In<br>0,00<br>0,00<br>0,00<br>0,00<br>0,00<br>0,00<br>0,00<br>0,                                                                                                    | Apostos V<br>0,00<br>0,00<br>0,00<br>0,00<br>0,00<br>0,00<br>0,00<br>0,00<br>0,00<br>0,00                                                                                                    | I. Conta<br>164,02<br>26,93<br>26,93<br>36,84<br>36,84<br>36,84<br>36,84<br>39,84<br>37,91<br>37,91<br>37,91                                                                                                    | Situação<br>NORMAL<br>NORMAL<br>NORMAL<br>NORMAL<br>NORMAL<br>NORMAL<br>NORMAL<br>NORMAL<br>NORMAL                                                                                                    | VI. Item<br>Cobrado<br>164,02<br>26,93<br>26,93<br>36,84<br>36,84<br>36,84<br>36,84<br>36,84<br>36,84<br>36,84<br>36,84<br>37,91<br>37,91<br>37,91                                                                                                    |  |
| Mês/Ano<br>01/2015<br>02/2015<br>04/2015<br>11/2017<br>02/2018<br>03/2018<br>04/2018<br>04/2018<br>05/2018<br>06/2018<br>07/2018<br>12/2018<br>04/2019                                                                                                    | Vencimento<br>01/02/2015<br>01/03/2015<br>01/04/2015<br>28/11/2017<br>28/02/2018<br>28/03/2018<br>28/04/2018<br>28/05/2018<br>28/05/2018<br>28/06/2018<br>28/07/2018<br>28/07/2018<br>28/02/2018                                                                        | água<br>24,49<br>26,93<br>26,93<br>26,93<br>36,84<br>36,84<br>36,84<br>36,84<br>36,84<br>37,91<br>37,91<br>37,91<br>37,91                                                                                                    | Esgoto (<br>0,00<br>0,00<br>0,00<br>0,00<br>0,00<br>0,00<br>0,00<br>0,                                                                                                    | Débitos<br>139,53<br>0,00<br>0,00<br>0,00<br>0,00<br>0,00<br>0,00<br>361,93<br>0,00<br>0,00<br>0,00<br>0,00<br>0,00<br>0,00                                                                                                    | Créditos In<br>0,00<br>0,00<br>0,00<br>0,00<br>0,00<br>0,00<br>0,00<br>0,                                                                                                    | Apostos V<br>0,00<br>0,00<br>0,00<br>0,00<br>0,00<br>0,00<br>0,00<br>0,00<br>0,00<br>0,00<br>0,00<br>0,00<br>0,00<br>0,00<br>0,00<br>0,00                                                                                                    | I. Conta<br>164,02<br>26,93<br>26,93<br>36,84<br>36,84<br>36,84<br>36,84<br>39,84<br>37,91<br>37,91<br>37,91<br>37,91                                                                                                    | Situação<br>NORMAL<br>NORMAL<br>NORMAL<br>NORMAL<br>NORMAL<br>NORMAL<br>NORMAL<br>NORMAL<br>NORMAL<br>NORMAL                                                                                                    | VI. Item<br>Cobrado<br>164,02<br>26,93<br>26,93<br>36,84<br>36,84<br>36,84<br>36,84<br>36,84<br>36,84<br>36,84<br>37,91<br>37,91<br>37,91<br>37,91                                                                                                    |  |
| Mês/Ano<br>01/2015<br>02/2015<br>04/2015<br>11/2017<br>02/2018<br>03/2018<br>04/2018<br>04/2018<br>05/2018<br>05/2018<br>06/2018<br>07/2018<br>12/2018<br>04/2019<br>09/2017                                                                                                    | Vencimento<br>01/02/2015<br>01/03/2015<br>01/04/2015<br>28/11/2017<br>28/02/2018<br>28/03/2018<br>28/04/2018<br>28/05/2018<br>28/05/2018<br>28/06/2018<br>28/07/2018<br>28/02/2018<br>28/04/2019<br>28/09/2017                                                          | água<br>24,49<br>26,93<br>26,93<br>36,84<br>36,84<br>36,84<br>36,84<br>36,84<br>37,91<br>37,91<br>37,91<br>37,91<br>37,91<br>37,91<br>37,91<br>36,84                                                                                                    | Esgoto (<br>0,00<br>0,00<br>0,00<br>0,00<br>0,00<br>0,00<br>0,00<br>0,                                                                                                    | Débitos<br>139,53<br>0,00<br>0,00<br>0,00<br>0,00<br>0,00<br>0,00<br>361,93<br>0,00<br>0,00<br>0,00<br>0,00<br>0,00<br>0,00<br>0,00                                                                                                    | Créditos In<br>0,00<br>0,00<br>0,00<br>0,00<br>0,00<br>0,00<br>0,00<br>0,00<br>0,00<br>0,00<br>0,00<br>0,00<br>0,00<br>0,00<br>0,00<br>0,00<br>0,00                                                                                                    | Apostos V<br>0,00<br>0,00<br>0                                                                                                    | I. Conta<br>164,02<br>26,93<br>26,93<br>36,84<br>36,84<br>36,84<br>36,84<br>399,84<br>37,91<br>37,91<br>37,91<br>37,91<br>37,91<br>36,84                                                                                                    | Situação<br>NORMAL<br>NORMAL<br>NORMAL<br>NORMAL<br>NORMAL<br>NORMAL<br>NORMAL<br>NORMAL<br>NORMAL<br>NORMAL<br>NORMAL                                                                                                    | VI. Item<br>Cobrado<br>164,02<br>26,93<br>26,93<br>26,93<br>36,84<br>36,84<br>36,84<br>36,84<br>36,84<br>36,84<br>36,84<br>37,91<br>37,91<br>37,91<br>37,91<br>37,91<br>36,84                                                                                                    |  |
| Mês/Ano           01/2015           02/2015           03/2015           04/2015           11/2017           02/2018           03/2018           03/2018           03/2018           03/2018           04/2018           05/2018           06/2018           07/2018           12/2018           04/2019           09/2017           02/2019                                                                                                    | Vencimento 01/02/2015 01/03/2015 01/04/2015 01/05/2015 28/11/2017 28/02/2018 28/03/2018 28/04/2018 28/05/2018 28/05/2018 28/06/2018 28/07/2018 28/07/2018 28/02/2019 28/04/2019 28/09/2017 28/02/2019                                                                   | água<br>24,49<br>26,93<br>26,93<br>36,84<br>36,84<br>36,84<br>36,84<br>36,84<br>37,91<br>37,91<br>37,91<br>37,91<br>37,91<br>37,91<br>37,91<br>37,91                                                                                                    | Esgoto (<br>0,00<br>0,00<br>0,00<br>0,00<br>0,00<br>0,00<br>0,00<br>0,                                                                                                    | Débitos<br>139,53<br>0,00<br>0,00<br>0,00<br>0,00<br>0,00<br>361,93<br>0,00<br>0,00<br>0,00<br>0,00<br>0,00<br>0,00<br>0,00<br>0,00<br>0,00                                                                                                    | Créditos In<br>0,00<br>0,00<br>0,00<br>0,00<br>0,00<br>0,00<br>0,00<br>0,                                                                                                    | Apostos V<br>0,00<br>0,000<br>0,00<br>0,00                                                                                                    | I. Conta<br>164,02<br>26,93<br>26,93<br>36,84<br>36,84<br>36,84<br>36,84<br>399,84<br>37,91<br>37,91<br>37,91<br>37,91<br>37,91<br>36,84<br>37,91                                                                                                    | Situação<br>NORMAL<br>NORMAL<br>NORMAL<br>NORMAL<br>NORMAL<br>NORMAL<br>NORMAL<br>NORMAL<br>NORMAL<br>NORMAL<br>NORMAL                                                                                                    | VI. Item<br>Cobrado<br>164,02<br>26,93<br>26,93<br>36,84<br>36,84<br>36,84<br>36,84<br>36,84<br>36,84<br>37,91<br>37,91<br>37,91<br>37,91<br>37,91<br>37,91<br>36,84<br>37,91                                                                                                    |  |
| Mês/Ano           01/2015           02/2015           03/2015           04/2015           11/2017           02/2018           03/2018           03/2018           03/2018           04/2018           05/2018           06/2018           06/2018           07/2018           12/2018           04/2019           09/2017           02/2019           03/2019                                                                                                    | Vencimento 01/02/2015 01/03/2015 01/04/2015 28/11/2017 28/02/2018 28/03/2018 28/04/2018 28/05/2018 28/05/2018 28/05/2018 28/07/2018 28/07/2018 28/02/2019 28/09/2017 28/02/2019 28/03/2019                                                                              | água<br>24,49<br>26,93<br>26,93<br>36,84<br>36,84<br>36,84<br>36,84<br>36,84<br>36,84<br>37,91<br>37,91<br>37,91<br>37,91<br>37,91<br>37,91<br>37,91<br>37,91<br>37,91                                                                                                    | Esgoto (<br>0,00<br>0,00<br>0, | Débitos<br>139,53<br>0,00<br>0,00<br>0,00<br>0,00<br>0,00<br><u>361,93</u><br>0,00<br>0,00<br>0,00<br>0,00<br>0,00<br>0,00<br>0,00<br>0,00<br>0,00<br>0,00                                                                                                    | Créditos In<br>0,00<br>0,00<br>0,00<br>0,00<br>0,00<br>0,00<br>0,00<br>0,                                                                                                    | Apostos V<br>0,00<br>0,000<br>0,00<br>0,00                                                                                                    | I. Conta<br>164,02<br>26,93<br>26,93<br>36,84<br>36,84<br>36,84<br>36,84<br>399,84<br>37,91<br>37,91<br>37,91<br>37,91<br>36,84<br>37,91<br>37,91<br>36,84<br>37,91<br>37,91                                                                                                    | Situação<br>NORMAL<br>NORMAL<br>NORMAL<br>NORMAL<br>NORMAL<br>NORMAL<br>NORMAL<br>NORMAL<br>NORMAL<br>NORMAL<br>NORMAL<br>NORMAL                                                                                           | VI. Item<br>Cobrado<br>164,02<br>26,93<br>26,93<br>36,84<br>36,84<br>36,84<br>36,84<br>36,84<br>36,84<br>37,91<br>37,91<br>37,91<br>37,91<br>37,91<br>37,91<br>37,91<br>37,91<br>37,91                                                                                                    |  |
| Mês/Ano           01/2015           02/2015           03/2015           04/2015           11/2017           02/2018           03/2018           03/2018           04/2018           05/2018           06/2018           07/2018           12/2018           04/2019           04/2019           04/2019           04/2019           04/2019           04/2019           04/2019           03/2017           02/2017           03/2019           03/2019           03/2019           03/2015                                                                                                    | Vencimento 01/02/2015 01/03/2015 01/04/2015 01/05/2015 28/11/2017 28/02/2018 28/03/2018 28/04/2018 28/05/2018 28/05/2018 28/06/2018 28/07/2018 28/02/2019 28/04/2019 28/02/2019 28/03/2019 01/06/2015                                                                   | água<br>24,49<br>26,93<br>26,93<br>36,84<br>36,84<br>36,84<br>36,84<br>36,84<br>36,84<br>37,91<br>37,91<br>37,91<br>37,91<br>37,91<br>37,91<br>36,84<br>37,91<br>37,91<br>37,91                                                                                                    | Esgoto (<br>0,00<br>0,00<br>0,00<br>0,00<br>0,00<br>0,00<br>0,00<br>0,                                                                                                    | Débitos<br>139,53<br>0,00<br>0,00<br>0,00<br>0,00<br>0,00<br>0,00<br>0,00<br>0,00<br>0,00<br>0,00<br>0,00<br>0,00<br>0,00<br>0,00<br>0,00<br>0,00<br>0,00<br>0,00                                                                                                    | Créditos In<br>0,00<br>0,000<br>0,00<br>0,00 | Apostos V<br>0,00<br>0,000<br>0,00<br>0,00                                                                                                    | I. Conta<br>164,02<br>26,93<br>26,93<br>26,93<br>36,84<br>36,84<br>36,84<br>39,84<br>37,91<br>37,91<br>37,91<br>37,91<br>36,84<br>37,91<br>37,91<br>36,84<br>37,91<br>37,91<br>36,84<br>37,91<br>37,91 | Situação<br>NORMAL<br>NORMAL<br>NORMAL<br>NORMAL<br>NORMAL<br>NORMAL<br>NORMAL<br>NORMAL<br>NORMAL<br>NORMAL<br>NORMAL<br>NORMAL                                                                                           | VI. Item<br>Cobrado<br>164,02<br>26,93<br>26,93<br>36,84<br>36,84<br>36,84<br>36,84<br>36,84<br>37,91<br>37,91<br>37,91<br>37,91<br>37,91<br>37,91<br>37,91<br>37,91<br>26,93                                                                                                    |  |
| Mês/Ano           01/2015           02/2015           03/2015           04/2015           11/2017           02/2018           03/2018           04/2018           05/2018           05/2018           07/2018           02/2019           09/2017           02/2019           03/2019           05/2015           05/2015                                                                                                    | Vencimento 01/02/2015 01/03/2015 01/04/2015 01/05/2015 28/11/2017 28/02/2018 28/03/2018 28/04/2018 28/05/2018 28/06/2018 28/07/2018 28/07/2018 28/04/2019 28/02/2019 28/02/2019 28/03/2019 01/06/2015 01/07/2015 01/07/2015                                             | <b>água</b><br>24,49<br>26,93<br>26,93<br>36,84<br>36,84<br>36,84<br>36,84<br>36,84<br>37,91<br>37,91<br>37,91<br>37,91<br>37,91<br>37,91<br>36,84<br>37,91<br>37,91<br>26,93<br>26,93<br>26,93                                                                                                    | Esgoto (<br>0,00<br>0,00<br>0, | Débitos<br>139,53<br>0,00<br>0,000<br>0,00<br>0,000<br>0,00<br>0,00<br>0,00<br>0,00<br>0,00<br>0,00<br>0,00<br>0,00        | Créditos In<br>0,00<br>0,00  | Apostos V<br>0,00<br>0,000<br>0,00<br>0,00                                                                                                    | L Conta<br>164,02<br>26,93<br>26,93<br>26,93<br>36,84<br>36,84<br>36,84<br>39,84<br>37,91<br>37,91<br>37,91<br>37,91<br>37,91<br>37,91<br>37,91<br>26,93<br>26,93<br>26,93                                                                                                    | Situação<br>NORMAL<br>NORMAL<br>NORMAL<br>NORMAL<br>NORMAL<br>NORMAL<br>NORMAL<br>NORMAL<br>NORMAL<br>NORMAL<br>NORMAL<br>NORMAL<br>NORMAL<br>NORMAL<br>NORMAL                                                             | VI. Item<br>Cobrado<br>164,02<br>26,93<br>26,93<br>36,84<br>36,84<br>36,84<br>36,84<br>36,84<br>36,84<br>37,91<br>37,91<br>37,91<br>37,91<br>37,91<br>37,91<br>36,84<br>37,91<br>37,91<br>26,93<br>26,93<br>26,93                                                                                                    |  |
| Mês/Ano<br>01/2015<br>02/2015<br>03/2015<br>11/2017<br>02/2018<br>03/2018<br>03/2018<br>04/2018<br>05/2018<br>06/2018<br>04/2019<br>09/2017<br>02/2019<br>03/2019<br>05/2015<br>06/2015<br>06/2015<br>07/2015                                                                                                    | Vencimento 01/02/2015 01/03/2015 01/04/2015 01/05/2015 28/11/2017 28/02/2018 28/03/2018 28/04/2018 28/05/2018 28/06/2018 28/07/2018 28/02/2019 28/09/2017 28/02/2019 28/03/2019 01/06/2015 01/07/2015 01/08/2015                                                        | <b>água</b><br>24,49<br>26,93<br>26,93<br>36,84<br>36,84<br>36,84<br>36,84<br>36,84<br>37,91<br>37,91<br>37,91<br>37,91<br>37,91<br>37,91<br>37,91<br>37,91<br>26,93<br>26,93<br>26,93                                                                                                    | Esgoto (<br>0,00<br>0,00<br>0, | Débitos<br>139,53<br>0,00<br>0,000<br>0,00<br>0,000<br>0,00<br>0,00<br>0,00<br>0,00<br>0,00<br>0,00<br>0,00<br>0,00        | Créditos In<br>0,00<br>0,000<br>0,00<br>0,00 | Apostos V<br>0,00<br>0,000<br>0,00<br>0,00                                                                                                    | I. Conta<br>164,02<br>26,93<br>26,93<br>36,84<br>36,84<br>36,84<br>39,84<br>37,91<br>37,91<br>37,91<br>37,91<br>37,91<br>37,91<br>37,91<br>37,91<br>26,93<br>26,93<br>26,93<br>26,93                                                                                                    | Situação<br>NORMAL<br>NORMAL<br>NORMAL<br>NORMAL<br>NORMAL<br>NORMAL<br>NORMAL<br>NORMAL<br>NORMAL<br>NORMAL<br>NORMAL<br>NORMAL<br>NORMAL<br>NORMAL<br>NORMAL                                                             | VI. Item<br>Cobrado<br>164,02<br>26,93<br>26,93<br>36,84<br>36,84<br>36,84<br>36,84<br>36,84<br>36,84<br>37,91<br>37,91<br>37,91<br>37,91<br>37,91<br>37,91<br>36,84<br>37,91<br>26,93<br>26,93<br>26,93                                                                                                    |  |
| Mês/Ano<br>01/2015<br>02/2015<br>04/2015<br>11/2017<br>02/2018<br>03/2018<br>04/2018<br>04/2018<br>05/2018<br>05/2018<br>05/2018<br>12/2018<br>04/2019<br>09/2017<br>02/2019<br>03/2019<br>03/2019<br>03/2019<br>03/2019<br>03/2019<br>03/2015<br>05/2015<br>06/2015<br>07/2015<br>06/2015<br>07/2015                                                                                                    | Vencimento 01/02/2015 01/03/2015 01/04/2015 01/05/2015 28/11/2017 28/02/2018 28/03/2018 28/04/2018 28/06/2018 28/06/2018 28/06/2018 28/06/2018 28/02/2019 28/09/2017 28/02/2019 28/03/2019 01/06/2015 01/07/2015 01/08/2015                                             | <b>água</b><br>24,49<br>26,93<br>26,93<br>36,84<br>36,84<br>36,84<br>36,84<br>37,91<br>37,91<br>37,91<br>37,91<br>37,91<br>37,91<br>37,91<br>37,91<br>36,84<br>37,91<br>37,91<br>26,93<br>26,93                                                                                                    | Esgoto (<br>0,00<br>0,00<br>0, | Débitos<br>139,53<br>0,00<br>0,000<br>0,000<br>0,000                                                       | Créditos In<br>0,00<br>0,000<br>0,00<br>0,00 | Apostos V<br>0,00<br>0,000<br>0,00<br>0,00                                                                                                    | I. Conta<br>164,02<br>26,93<br>26,93<br>36,84<br>36,84<br>36,84<br>36,84<br>39,84<br>37,91<br>37,91<br>37,91<br>37,91<br>36,84<br>37,91<br>37,91<br>36,84<br>37,91<br>37,91<br>36,84<br>37,91<br>36,84<br>37,91<br>37,91<br>36,84<br>37,91<br>36,84<br>37,91<br>36,84<br>37,91<br>36,84<br>37,91<br>36,84<br>37,91<br>36,84<br>37,91<br>36,84<br>37,91<br>36,84<br>37,91<br>36,84<br>37,91<br>36,84<br>37,91<br>36,84<br>37,91<br>36,84<br>37,91<br>37,91<br>36,84<br>37,91<br>37,91<br>36,84<br>37,91<br>36,84<br>36,84<br>37,91<br>36,84<br>36,93<br>26,93<br>26,94<br>26,95<br>26,95<br>26,95<br>26,95<br>26,95<br>26,95<br>26,95<br>26,95 | Situação<br>NORMAL<br>NORMAL<br>NORMAL<br>NORMAL<br>NORMAL<br>NORMAL<br>NORMAL<br>NORMAL<br>NORMAL<br>NORMAL<br>NORMAL<br>NORMAL<br>NORMAL<br>NORMAL                                                                       | VI. Item<br>Cobrado<br>164,02<br>26,93<br>26,93<br>36,84<br>36,84<br>36,84<br>36,84<br>36,84<br>36,84<br>37,91<br>37,91<br>37,91<br>37,91<br>37,91<br>36,84<br>37,91<br>26,93<br>26,93<br>26,93                                                                                                    |  |
| Mês/Ano<br>01/2015<br>02/2015<br>04/2015<br>11/2017<br>02/2018<br>03/2018<br>04/2018<br>04/2018<br>05/2018<br>06/2018<br>07/2018<br>12/2018<br>04/2019<br>09/2017<br>02/2019<br>03/2019<br>03/2019<br>03/2019<br>03/2019<br>03/2015<br>06/2015<br>07/2015<br>07/2015<br>Débitos A                                                                                                    | Vencimento 01/02/2015 01/03/2015 01/04/2015 01/05/2015 28/11/2017 28/02/2018 28/03/2018 28/04/2018 28/05/2018 28/05/2018 28/07/2018 28/07/2018 28/04/2019 28/09/2017 28/02/2019 28/03/2019 01/06/2015 01/07/2015 01/08/2015 A.Cobrar:                                   | <b>água</b><br>24,49<br>26,93<br>26,93<br>36,84<br>36,84<br>36,84<br>36,84<br>37,91<br>37,91<br>37,91<br>37,91<br>37,91<br>37,91<br>37,91<br>37,91<br>37,91<br>26,93<br>26,93<br>26,93                                                                                                    | Esgoto (<br>0,00<br>0,00<br>0,00<br>0,00<br>0,00<br>0,00<br>0,00<br>0,                                                                                                    | Débitos<br>139,53<br>0,00<br>0,000<br>0,00<br>0,000<br>0,000                                                        | Créditos In<br>0,00<br>0,00  | Apostos V<br>0,00<br>0,000<br>0,00<br>0,00                                                                                                    | I. Conta<br>164,02<br>26,93<br>26,93<br>36,84<br>36,84<br>36,84<br>39,84<br>37,91<br>37,91<br>37,91<br>37,91<br>36,84<br>37,91<br>37,91<br>36,84<br>37,91<br>36,84<br>37,91<br>37,91<br>36,84<br>37,91<br>36,84<br>36,93<br>26,93<br>26,94<br>26,94<br>26,95<br>26,95 | Situação<br>NORMAL<br>NORMAL<br>NORMAL<br>NORMAL<br>NORMAL<br>NORMAL<br>NORMAL<br>NORMAL<br>NORMAL<br>NORMAL<br>NORMAL<br>NORMAL<br>NORMAL<br>NORMAL                                                                       | VI. Item<br>Cobrado<br>164,02<br>26,93<br>26,93<br>36,84<br>36,84<br>36,84<br>36,84<br>36,84<br>36,84<br>37,91<br>37,91<br>37,91<br>37,91<br>36,84<br>37,91<br>37,91<br>26,93<br>26,93<br>26,93                                                                                                    |  |
| Mês/Ano<br>01/2015<br>02/2015<br>03/2015<br>11/2017<br>02/2018<br>03/2018<br>04/2018<br>04/2018<br>05/2018<br>06/2018<br>07/2018<br>12/2018<br>04/2019<br>09/2017<br>02/2019<br>03/2019<br>03/2019<br>03/2019<br>03/2015<br>06/2015<br>06/2015<br>07/2015<br>06/2015<br>06/2015<br>07/2015                                                                                                    | Vencimento 01/02/2015 01/03/2015 01/04/2015 01/05/2015 28/11/2017 28/02/2018 28/03/2018 28/04/2018 28/05/2018 28/05/2018 28/07/2018 28/07/2018 28/02/2019 28/02/2019 28/02/2019 28/02/2019 28/02/2019 01/06/2015 01/07/2015 01/07/2015 01/08/2015 A Cobrar:             | <b>água</b><br>24,49<br>26,93<br>26,93<br>36,84<br>36,84<br>36,84<br>36,84<br>36,84<br>37,91<br>37,91<br>37,91<br>37,91<br>37,91<br>37,91<br>37,91<br>37,91<br>37,91<br>37,91<br>36,84<br>37,91<br>37,91<br>36,84<br>37,91<br>37,91<br>36,84<br>37,91<br>37,91<br>36,84<br>37,91<br>37,91<br>36,84<br>37,91<br>37,91<br>36,84<br>37,91<br>37,91<br>37,91<br>36,84<br>37,91<br>37,91<br>37,91<br>36,84<br>37,91<br>37,91<br>37,91<br>37,91<br>36,84<br>37,91<br>37,91<br>37,91<br>37,91<br>37,91<br>37,91<br>37,91<br>37,91<br>37,91<br>37,91<br>37,91<br>37,91<br>37,91<br>37,91<br>37,91<br>37,91<br>37,91<br>37,91<br>37,91<br>37,91<br>37,91<br>37,91<br>37,91<br>37,91<br>36,84<br>37,91<br>37,91 | Esgoto (<br>0,00<br>0,00<br>0,00<br>0,00<br>0,00<br>0,00<br>0,00<br>0,                                                                                                    | Débitos<br>139,53<br>0,00<br>0,00<br>0,00<br>0,00<br>0,00<br>361,93<br>0,00<br>0,000<br>0,00<br>0,00       | Créditos In<br>0,00<br>0,00  | Apostos V<br>0,00<br>0,000<br>0,00<br>0,00                                                                                                    | I. Conta<br>164,02<br>26,93<br>26,93<br>36,84<br>36,84<br>36,84<br>39,84<br>37,91<br>37,91<br>37,91<br>37,91<br>37,91<br>36,84<br>37,91<br>37,91<br>26,93<br>26,93<br>26,93<br>26,93                                                                                                    | Situação<br>NORMAL<br>NORMAL<br>NORMAL<br>NORMAL<br>NORMAL<br>NORMAL<br>NORMAL<br>NORMAL<br>NORMAL<br>NORMAL<br>NORMAL<br>NORMAL<br>NORMAL<br>NORMAL<br>NORMAL<br>NORMAL                                                   | VI. Item<br>Cobrado<br>164,02<br>26,93<br>26,93<br>36,84<br>36,84<br>36,84<br>36,84<br>36,84<br>36,84<br>37,91<br>37,91<br>37,91<br>37,91<br>37,91<br>37,91<br>36,84<br>37,91<br>26,93<br>26,93<br>26,93<br>26,93                                                                                                    |  |
| Mês/Ano<br>01/2015<br>02/2015<br>04/2015<br>11/2017<br>02/2018<br>03/2018<br>04/2018<br>04/2018<br>05/2018<br>06/2018<br>06/2018<br>07/2018<br>12/2018<br>04/2019<br>09/2017<br>02/2019<br>03/2019<br>03/2019<br>03/2019<br>03/2019<br>03/2019<br>03/2015<br>06/2015<br>07/2015<br>07/ | Vencimento 01/02/2015 01/03/2015 01/04/2015 01/05/2015 28/11/2017 28/02/2018 28/03/2018 28/04/2018 28/05/2018 28/05/2018 28/07/2018 28/02/2019 28/02/2019 28/02/2019 28/02/2019 28/02/2019 01/06/2015 01/07/2015 01/07/2015 01/08/2015 Cobrar: ipo do Débito Pagamento: | <b>água</b><br>24,49<br>26,93<br>26,93<br>36,84<br>36,84<br>36,84<br>36,84<br>37,91<br>37,91<br>37,91<br>37,91<br>37,91<br>37,91<br>36,84<br>37,91<br>37,91<br>26,93<br>26,93<br>26,93                                                                                                    | Esgoto (<br>0,00<br>0,00<br>0,00<br>0,00<br>0,00<br>0,00<br>0,00<br>0,                                                                                                    | Débitos<br>139,53<br>0,00<br>0,00<br>0,00<br>0,00<br>0,00<br>361,93<br>0,00<br>0,000<br>0,00<br>0,00       | Créditos In<br>0,00<br>0,00  | Appostos         V           0,000         0,000           0,000         0,000           0,000         0,000           0,000         0,000           0,000         0,000           0,000         0,000           0,000         0,000           0,000         0,000           0,000         0,000           0,000         0,000           0,000         0,000           0,000         0,000           0,000         0,000           0,000         0,000           0,000         0,000           0,000         0,000           0,000         0,000           0,000         0,000           0,000         0,000           0,000         0,000                                                                                                    | L Conta<br>164,02<br>26,93<br>26,93<br>36,84<br>36,84<br>36,84<br>39,84<br>37,91<br>37,91<br>37,91<br>37,91<br>36,84<br>37,91<br>37,91<br>26,93<br>26,93<br>26,93<br>26,93                                                                                                    | Situação<br>NORMAL<br>NORMAL<br>NORMAL<br>NORMAL<br>NORMAL<br>NORMAL<br>NORMAL<br>NORMAL<br>NORMAL<br>NORMAL<br>NORMAL<br>NORMAL<br>NORMAL<br>NORMAL<br>NORMAL<br>NORMAL                                                   | VI. Item<br>Cobrado<br>164,02<br>26,93<br>26,93<br>36,84<br>36,84<br>36,84<br>36,84<br>36,84<br>36,84<br>37,91<br>37,91<br>37,91<br>37,91<br>37,91<br>37,91<br>26,93<br>26,93<br>26,93<br>26,93                                                                                                    |  |
| Mês/Ano<br>01/2015<br>02/2015<br>04/2015<br>11/2017<br>02/2018<br>03/2018<br>04/2018<br>04/2018<br>04/2018<br>04/2018<br>04/2018<br>04/2018<br>04/2019<br>09/2017<br>02/2019<br>03/2019<br>03/2019<br>03/2019<br>03/2019<br>03/2019<br>03/2019<br>03/2019<br>03/2019<br>03/2015<br>06/2015<br>07/2015<br>07/2015<br>06/2015<br>07/2015<br>07/ | Vencimento 01/02/2015 01/03/2015 01/04/2015 28/11/2017 28/02/2018 28/03/2018 28/04/2018 28/05/2018 28/05/2018 28/07/2018 28/07/2018 28/04/2019 28/02/2019 28/02/2019 28/03/2019 01/06/2015 01/07/2015 01/08/2015 Cobrar: ipo do Débito Pagamento: Fipo do Débito        | água<br>24,49<br>26,93<br>26,93<br>36,84<br>36,84<br>36,84<br>36,84<br>37,91<br>37,91<br>37,91<br>37,91<br>37,91<br>37,91<br>37,91<br>37,91<br>36,84<br>37,91<br>37,91<br>37,91<br>36,84<br>37,91<br>37,91<br>37,91<br>36,84<br>37,91<br>37,91<br>37,91<br>8,84<br>37,91<br>8,85<br>8,85<br>8,85<br>8,85<br>8,85<br>8,85<br>8,85<br>8,8                                                                                                    | Esgoto (<br>0,00<br>0,00<br>0,00<br>0,00<br>0,00<br>0,00<br>0,00<br>0,                                                                                                    | Débitos<br>139,53<br>0,00<br>0,00<br>0,00<br>0,00<br>0,00<br>361,93<br>0,00<br>0,000<br>0,00<br>0,00       | Créditos In<br>0,00 0<br>0,00 0<br>0                                                                                                    | Appostos         V           0,00         0,00           0,00         0,00           0,00         0,00           0,00         0,00           0,00         0,00           0,00         0,00           0,00         0,00           0,00         0,00           0,00         0,00           0,00         0,00           0,00         0,00           0,00         0,00           0,00         0,00           0,00         0,00           0,00         0,00           0,00         0,00           0,00         0,00           0,00         0,00           0,00         0,00           0,00         0,00           0,00         0,00           0,00         0,00           0,00         0,00           0,00         0,00           0,00         0,00           0,00         0,00           0,00         0,00           0,00         0,00           0,00         0,00           0,00         0,00           0,00         0,00           0,00 </td <td>L Conta<br/>164,02<br/>26,93<br/>26,93<br/>36,84<br/>36,84<br/>36,84<br/>39,84<br/>37,91<br/>37,91<br/>37,91<br/>37,91<br/>36,84<br/>37,91<br/>37,91<br/>26,93<br/>26,93<br/>26,93<br/>26,93<br/>26,93<br/>26,93<br/>26,93<br/>26,93</td> <td>Situação<br/>NORMAL<br/>NORMAL<br/>NORMAL<br/>NORMAL<br/>NORMAL<br/>NORMAL<br/>NORMAL<br/>NORMAL<br/>NORMAL<br/>NORMAL<br/>NORMAL<br/>NORMAL<br/>NORMAL<br/>NORMAL<br/>NORMAL<br/>NORMAL<br/>NORMAL<br/>NORMAL<br/>NORMAL</td> <td>VI. Item<br/>Cobrado<br/>164,02<br/>26,93<br/>26,93<br/>36,84<br/>36,84<br/>36,84<br/>36,84<br/>36,84<br/>36,84<br/>37,91<br/>37,91<br/>37,91<br/>37,91<br/>37,91<br/>37,91<br/>26,93<br/>26,93<br/>26,93<br/>26,93<br/>26,93</td>                                                                                                    | L Conta<br>164,02<br>26,93<br>26,93<br>36,84<br>36,84<br>36,84<br>39,84<br>37,91<br>37,91<br>37,91<br>37,91<br>36,84<br>37,91<br>37,91<br>26,93<br>26,93<br>26,93<br>26,93<br>26,93<br>26,93<br>26,93<br>26,93                                                                                                    | Situação<br>NORMAL<br>NORMAL<br>NORMAL<br>NORMAL<br>NORMAL<br>NORMAL<br>NORMAL<br>NORMAL<br>NORMAL<br>NORMAL<br>NORMAL<br>NORMAL<br>NORMAL<br>NORMAL<br>NORMAL<br>NORMAL<br>NORMAL<br>NORMAL<br>NORMAL                     | VI. Item<br>Cobrado<br>164,02<br>26,93<br>26,93<br>36,84<br>36,84<br>36,84<br>36,84<br>36,84<br>36,84<br>37,91<br>37,91<br>37,91<br>37,91<br>37,91<br>37,91<br>26,93<br>26,93<br>26,93<br>26,93<br>26,93                                                                                                    |  |
| Mês/Ano<br>01/2015<br>02/2015<br>03/2015<br>11/2017<br>02/2018<br>03/2018<br>03/2018<br>04/2018<br>04/2018<br>05/2018<br>05/2018<br>07/2018<br>12/2018<br>04/2019<br>05/2015<br>07/2015<br>07/ | Vencimento 01/02/2015 01/03/2015 01/04/2015 01/05/2015 28/02/2018 28/02/2018 28/04/2018 28/05/2018 28/06/2018 28/06/2018 28/02/2019 28/02/2019 28/02/2019 28/02/2019 01/06/2015 01/07/2015 01/08/2015 01/08/2015 Cobrar: ipo do Débito Figo do Débito A Realizar:       | <b>água</b><br>24,49<br>26,93<br>26,93<br>36,84<br>36,84<br>36,84<br>36,84<br>36,84<br>37,91<br>37,91<br>37,91<br>37,91<br>37,91<br>37,91<br>37,91<br>37,91<br>37,91<br>37,91<br>26,93<br>26,93<br>26,93<br>26,93                                                                                                    | Esgoto (<br>0,00<br>0,00<br>0,00<br>0,00<br>0,00<br>0,00<br>0,00<br>0,                                                                                                    | Débitos<br>139,53<br>0,00<br>0,000<br>0,00<br>0,00         | Créditos In<br>0,00 0<br>0,00 0<br>0                                                                                                    | Appostos         V           0,00         0,00           0,00         0,00           0,00         0,00           0,00         0,00           0,00         0,00           0,00         0,00           0,00         0,00           0,00         0,00           0,00         0,00           0,00         0,00           0,00         0,00           0,00         0,00           0,00         0,00           0,00         0,00           0,00         0,00           0,00         0,00           0,00         0,00           0,00         0,00           0,00         0,00           0,00         0,00           0,00         0,00           0,00         0,00           0,00         0,00           0,00         0,00           0,00         0,00           0,00         0,00           0,00         0,00           0,00         0,00           0,00         0,00           0,00         0,00           0,00         0,00           0,00 </td <td>L Conta<br/>164,02<br/>26,93<br/>26,93<br/>36,84<br/>36,84<br/>36,84<br/>39,84<br/>37,91<br/>37,91<br/>37,91<br/>37,91<br/>36,84<br/>37,91<br/>37,91<br/>26,93<br/>26,93<br/>26,93<br/>26,93<br/>26,93<br/>26,93<br/>26,93<br/>26,93<br/>26,93<br/>26,93<br/>26,93<br/>26,93<br/>26,93<br/>26,93<br/>26,93<br/>26,93<br/>26,93<br/>26,93<br/>26,93<br/>26,93<br/>26,93<br/>26,93<br/>26,94<br/>26,95<br/>26,95</td> <td>Situação<br/>NORMAL<br/>NORMAL<br/>NORMAL<br/>NORMAL<br/>NORMAL<br/>NORMAL<br/>NORMAL<br/>NORMAL<br/>NORMAL<br/>NORMAL<br/>NORMAL<br/>NORMAL<br/>NORMAL<br/>NORMAL<br/>NORMAL<br/>NORMAL<br/>NORMAL</td> <td>VI. Item<br/>Cobrado<br/>164,02<br/>26,93<br/>26,93<br/>36,84<br/>36,84<br/>36,84<br/>36,84<br/>37,91<br/>37,91<br/>37,91<br/>37,91<br/>37,91<br/>37,91<br/>36,84<br/>37,91<br/>26,93<br/>26,93<br/>26,93<br/>26,93</td> | L Conta<br>164,02<br>26,93<br>26,93<br>36,84<br>36,84<br>36,84<br>39,84<br>37,91<br>37,91<br>37,91<br>37,91<br>36,84<br>37,91<br>37,91<br>26,93<br>26,93<br>26,93<br>26,93<br>26,93<br>26,93<br>26,93<br>26,93<br>26,93<br>26,93<br>26,93<br>26,93<br>26,93<br>26,93<br>26,93<br>26,93<br>26,93<br>26,93<br>26,93<br>26,93<br>26,93<br>26,93<br>26,94<br>26,95<br>26,95  | Situação<br>NORMAL<br>NORMAL<br>NORMAL<br>NORMAL<br>NORMAL<br>NORMAL<br>NORMAL<br>NORMAL<br>NORMAL<br>NORMAL<br>NORMAL<br>NORMAL<br>NORMAL<br>NORMAL<br>NORMAL<br>NORMAL<br>NORMAL                                         | VI. Item<br>Cobrado<br>164,02<br>26,93<br>26,93<br>36,84<br>36,84<br>36,84<br>36,84<br>37,91<br>37,91<br>37,91<br>37,91<br>37,91<br>37,91<br>36,84<br>37,91<br>26,93<br>26,93<br>26,93<br>26,93                                                                                                    |  |
| Mês/Ano<br>01/2015<br>02/2015<br>03/2015<br>11/2017<br>02/2018<br>04/2018<br>03/2018<br>04/2018<br>04/2018<br>04/2018<br>04/2018<br>04/2018<br>04/2019<br>05/2018<br>04/2019<br>05/2015<br>06/2015<br>07/2015<br>06/2015<br>07/2015<br>06/2015<br>07/2015<br>Ti<br>Guias de<br>Ti<br>Créditos                                                                                                    | Vencimento 01/02/2015 01/03/2015 01/04/2015 28/11/2017 28/02/2018 28/03/2018 28/04/2018 28/05/2018 28/07/2018 28/07/2018 28/02/2019 28/03/2019 01/06/2015 01/07/2015 01/07/2015 01/08/2015 Cobrar: ipo do Débito Fagamento: Fipo do Débito A Realizar:                  | água<br>24,49<br>26,93<br>26,93<br>36,84<br>36,84<br>36,84<br>36,84<br>37,91<br>37,91<br>37,91<br>37,91<br>37,91<br>37,91<br>37,91<br>37,91<br>26,93<br>26,93<br>26,93<br>26,93<br>26,93                                                                                                    | Esgoto (<br>0,00<br>0,00<br>0,00<br>0,00<br>0,00<br>0,00<br>0,00<br>0,                                                                                                    | Débitos<br><u>139,53</u><br>0,00<br>0,00<br>0,00<br>0,00<br>0,00<br><u>361,93</u><br>0,00<br>0,000<br>0,00<br>0,00 | Créditos In<br>0,00<br>0,00  | Apostos V<br>0,00<br>0,00<br>0                                                                                                    | L Conta<br>164,02<br>26,93<br>26,93<br>26,93<br>36,84<br>36,84<br>36,84<br>39,84<br>37,91<br>37,91<br>37,91<br>37,91<br>37,91<br>26,93<br>26,93<br>26,93<br>26,93<br>26,93<br>26,93<br>26,93<br>26,93<br>26,93<br>26,93                                                                                                    | Situação<br>NORMAL<br>NORMAL<br>NORMAL<br>NORMAL<br>NORMAL<br>NORMAL<br>NORMAL<br>NORMAL<br>NORMAL<br>NORMAL<br>NORMAL<br>NORMAL<br>NORMAL<br>NORMAL<br>NORMAL<br>NORMAL<br>NORMAL<br>NORMAL<br>NORMAL<br>NORMAL<br>NORMAL | VI. Item<br>Cobrado<br>164,02<br>26,93<br>26,93<br>36,84<br>36,84<br>36,84<br>36,84<br>37,91<br>37,91<br>37,91<br>37,91<br>37,91<br>26,93<br>26,93<br>26,93<br>26,93<br>26,93<br>26,93<br>26,93<br>26,93<br>26,93<br>26,93<br>26,93<br>26,93<br>26,93<br>26,93<br>26,93<br>26,93<br>26,93<br>26,93<br>26,93<br>26,93<br>26,93<br>26,93<br>26,93<br>26,93<br>26,94<br>37,91<br>37,91<br>37,91<br>37,91<br>37,91<br>37,91<br>37,91<br>37,91<br>37,91<br>37,91<br>37,91<br>37,91<br>37,91<br>37,91<br>37,91<br>37,91<br>37,91<br>37,91<br>36,84<br>37,91<br>37,91<br>37,91<br>36,84<br>37,91<br>37,91<br>36,84<br>37,91<br>37,91<br>37,91<br>37,91<br>37,91<br>37,91<br>37,91<br>36,84<br>37,91<br>37,91<br>36,84<br>37,91<br>36,84<br>37,91<br>37,91<br>37,91<br>37,91<br>37,91<br>37,91<br>37,91<br>36,84<br>37,91<br>37,91<br>36,84<br>37,91<br>37,91<br>36,84<br>37,91<br>36,84<br>37,91<br>37,91<br>37,91<br>37,91<br>37,91<br>37,91<br>36,84<br>37,91<br>36,84<br>37,91<br>37,91<br>36,84<br>37,91<br>36,84<br>37,91<br>37,91<br>37,91<br>36,84<br>37,91<br>37,91<br>36,84<br>37,91<br>36,84<br>37,91<br>36,84<br>37,91<br>36,84<br>37,91<br>37,91<br>36,84<br>37,91<br>36,84<br>37,91<br>36,84<br>37,91<br>37,91<br>36,84<br>37,91<br>36,84<br>37,91<br>37,91<br>36,84<br>37,91<br>37,91<br>36,84<br>37,91<br>37,91<br>37,91<br>37,91<br>36,84<br>37,91<br>37,91<br>36,84<br>37,91<br>37,91<br>37, |  |

Para **Consultar Conta** clique no *link* do campo **Mês/Ano** da tela acima. Para ter acesso ao detalhamento dos débitos cobrados em uma conta, clicar no *link* do campo **Débitos**, da tela acima e será exibida abaixo.

|                                                                                                    |          |                                                     |                                          |                             | Ajuda                         |
|----------------------------------------------------------------------------------------------------|----------|-----------------------------------------------------|------------------------------------------|-----------------------------|-------------------------------|
| Matrícula do Imóvel:                                                                                                    | 27614744 | Mês e Ano                                           | da Conta:                                | 01/201                      | 1                             |
| Situação da Conta:                                                                                                    | NORMAL   |                                                     |                                          |                             |                               |
| Situação da Lig. de Água:                                                                                                    | CORTADO  | Situação da Lig. de Esgoto: POTENCIAL               |                                          |                             | NCIAL                         |
| Tipo do Débito                                                                                                    |          | Mës/Ano<br>Referência                               | Mës/Ano<br>Cobrança                      | Parcela                     | Valor da Parcela              |
|                                                                                                    |          | Referencia                                          | Cobrança                                 |                             | 0.05                          |
|                                                                                                    |          | 11/2010                                             | 11/2010                                  | 17.14                       | 3,00                          |
|                                                                                                    |          | 12/2010                                             | 01/2011                                  | 1/1                         |                               |
| MULTA P/IMPONTUALIDADE<br>PARCEL.SERV A COBRAR CURTO                                                                              |          | 12/2010<br>11/2010                                  | 01/2011<br>11/2010                       | 1/1                         | 0,40                          |
| MULTA P/IMPONTUALIDADE<br>PARCEL.SERV A COBRAR CURTO<br>JUROS SOBRE PARCELAMENTO                                                  |          | 12/2010<br>11/2010<br>11/2010                       | 01/2011<br>11/2010<br>11/2010            | 1/1<br>1/14<br>1/14         | 0,51                          |
| MULTA P/IMPONTUALIDADE<br>PARCEL.SERV A COBRAR CURTO<br>JUROS SOBRE PARCELAMENTO<br>PARCELAMENTO DE CONTAS                        |          | 12/2010<br>11/2010<br>11/2010<br>11/2010<br>11/2010 | 01/2011<br>11/2010<br>11/2010<br>11/2010 | 1/1<br>1/14<br>1/14<br>1/14 | 0,46<br>0,51<br>2,83<br>34,84 |
| PARCEL.ACRES.IMPONT.<br>MULTAP/IMPONTUALIDADE<br>PARCEL.SERV A COBRAR CURTO<br>JUROS SOBRE PARCELAMENTO<br>PARCELAMENTO DE CONTAS |          | 12/2010<br>11/2010<br>11/2010<br>11/2010            | 01/2011<br>11/2010<br>11/2010<br>11/2010 | 1/1<br>1/14<br>1/14<br>1/14 | 0,46<br>0,51<br>2,83<br>34,84 |

Para **Consultar uma Ordem de Serviço** relacionada à conta, clique no botão Ordem de Serviço Feito isso, o sistema acessa a tela abaixo:

| 05/09/2025 | 19:57 |
|------------|-------|
|------------|-------|

| Consultar Ordem de Serviço       |                     |                                      |
|----------------------------------|---------------------|--------------------------------------|
| D                                | ados Gerais da      | Ordem de Serviço                     |
| Número da OS:                    | 6950318<br>ENCERRAD | Situação da OS:                      |
| Número do Documento de Cobrança: | 18705177            |                                      |
| Data da Geração:                 | 31/01/2017          |                                      |
| Tipo do Serviço:                 | 1145<br>FISCALIZAC  | AO EVENTUAL                          |
| Observação:                      |                     | <i>"</i>                             |
| Valor do Serviço Original:       |                     | Valor do Serviço Atual:              |
| Prioridade Original:             | URGENTE -           | INICIO ATE 2H                        |
| Prioridade Atual:                | URGENTE -           | INICIO ATE 2H                        |
| Unidade da Geração da OS:        | 1304 ES             | CRITORIO DISTRITAL DE FELIPE CAMARAO |
| Usuário da Geração da OS:        | 1 GS                | AN                                   |
| Data da Última Emissão:          |                     |                                      |
| Data de Validade:                |                     |                                      |
|                                  | Dados do Loc        | al da Ocorrência                     |
| Dados                            | do Encerramen       | to da Ordem de Serviço               |
| Voltar Fechar                    |                     | Encerrar                             |

Clicando sobre os links **Dados do Local da Ocorrência** e **Dados do Encerramento da Ordem de Serviço** a tela se expande, visualizando as informações correspondentes.

Para imprimir os débitos cobrados em uma conta, clique no botão 🥮. Feito isso, o sistema disponibiliza o relatório conforme modelo abaixo:

|                                                          | Consultar Débitos Cobrado                      | os de Uma Conta               |         | PAG 1/1<br>19/07/2017<br>10:46:34 |
|----------------------------------------------------------|------------------------------------------------|-------------------------------|---------|-----------------------------------|
| Matrícula do Imóvel: 555314<br>Situação da Conta: NORMAL | Situação da Lig. Água<br>Situação da Lig. Esgo | a: SUPRIMIDO<br>bto:POTENCIAL | Mé      | ês/Ano:01/2011                    |
| Tipo do Débito                                           | Mês/Ano Referência                             | Mês/Ano Cobrança              | Parcela | Valor da Parcela                  |
| RAMAL DE AGUA                                            | 04/2007                                        | 04/2007                       | 5/10    | 2,84                              |
| DIVERSOS AGUA/ESGOTO                                     | 04/2007                                        | 04/2007                       | 4/8     | 9,56                              |

Ou clique em Emitir Doc. Cobrança para imprimir o documento de cobrança relacionado ao tipo de

#### documento e ação de cobrança:

|                                                                                                    |                                                                                                    | Via CAGEDA                                                                                                    |
|----------------------------------------------------------------------------------------------------|----------------------------------------------------------------------------------------------------|----------------------------------------------------------------------------------------------------|
| COMPANHIA DE AGUAS                                                                                                    | E ESGOTOS DA PARAIBA                                                                                                    | CORTE FISICO                                                                                                    |
| CNPJ:09.123.654/00                                                                                                    | CIENE CACEDA                                                                                                    | 43604463                                                                                                    |
| CEP: 58.015-                                                                                                    | ATENDIMENT                                                                                                    | NO SEQUENCIAL                                                                                                    |
| AGEPA.                                                                                                    | 115                                                                                                    |                                                                                                    |
| ome/Endereço                                                                                                    |                                                                                                    |                                                                                                    |
| UA PROJE                                                                                                    | AP202/1AND - JARDIM                                                                                                    | EUROPA SANTA RITA PB 58300-                                                                                                    |
|                                                                                                    |                                                                                                    |                                                                                                    |
|                                                                                                    |                                                                                                    |                                                                                                    |
| rupo/Rota/Seq.Rota Mat                                                                                                    | rícula Inscrição                                                                                                    | Data da Emissão                                                                                                    |
| ategoria Principal                                                                                                    | Situação da Ligação da Ac                                                                                                    | mua Situação da Ligação de Esgoto                                                                                                    |
| ESIDENCIAL                                                                                                    | LIGADO                                                                                                    | POTENCIAL                                                                                                    |
|                                                                                                    | DADOS DO CORTE                                                                                                    | •                                                                                                    |
| 1PO<br>CAVALETE PAMAL                                                                                                    | Executor                                                                                                    |                                                                                                    |
| REDE RET. HIDR                                                                                                    | Data                                                                                                    | Hora                                                                                                    |
| LENTILHA SUPRESSÃO                                                                                                    |                                                                                                    |                                                                                                    |
| *                                                                                                    | DADOS DO HIDROMETRO                                                                                                    | T 1 N -                                                                                                    |
| umero<br>12N126717                                                                                                    | Leitura                                                                                                    | Localização<br>INL                                                                                                    |
|                                                                                                    | MOTIVO DA NAO EXECUÇÃO DO                                                                                                    | CORTE                                                                                                    |
| ipo                                                                                                    |                                                                                                    | DO O CODEL EN ACORDO CON O                                                                                                    |
| CLIENTE NÃO PERMITIU                                                                                                    | CLIENTE, O M                                                                                                    | ESMO NÃO FICA ISENTO DO PAGAMENT                                                                                                    |
| CONTA PAGA                                                                                                    |                                                                                                    |                                                                                                    |
| CONTINUA CORTADO                                                                                                    | CORTE INTERN                                                                                                    | O, AUTORIZADO PELO CLIENTE                                                                                                    |
| NOTAÇÕES :                                                                                                    |                                                                                                    |                                                                                                    |
|                                                                                                    |                                                                                                    | / /                                                                                                    |
| ASSINATUR                                                                                                    | A DO CLIENTE                                                                                                    | DATA UORA                                                                                                    |
|                                                                                                    |                                                                                                    | Dillin notes                                                                                                    |
|                                                                                                    |                                                                                                    | VIA DO CLIENTE                                                                                                    |
| COMPANHIA DE AGUAS                                                                                                    | E ESGOTOS DA PARAIBA                                                                                                    | VIA DO CLIENTE<br>CORTE FISICO                                                                                                    |
| COMPANHIA DE AGUAS<br>CNPJ:09.123.654/00                                                                                                    | E ESGOTOS DA PARAIBA<br>01-87                                                                                                    | VIA DO CLIENTE<br>CORTE FISICO                                                                                                    |
| COMPANHIA DE AGUAS<br>CNPJ:09.123.654/00<br>AVENIDA FELICIANO                                                                                                    | E ESGOTOS DA PARAIBA<br>01-87<br>CIRNE - CAGEPA - 220 - JAGU<br>ATENDIMENT                                                                                                    | VIA DO CLIENTE<br>CORTE FISICO<br>ARIBE                                                                                                    |
| COMPANHIA DE AGUAS<br>CNPJ:09.123.654/00<br>AVENIDA FELICIANO<br>CEP: 58.015-570                                                                                                    | E ESGOTOS DA PARAIBA<br>01-87<br>CIRNE - CAGEPA - 220 - JAGU<br>ATENDIMENT<br><b>115</b>                                                                                                    | VIA DO CLIENTE<br>CORTE FISICO<br>ARIBE<br>43604463                                                                                                    |
| COMPANHIA DE AGUAS<br>CNPJ:09.123.654/00<br>AVENIDA FELICIANO<br>CEP: 58.015-570                                                                                                    | E ESGOTOS DA PARAIBA<br>01-87<br>CIRNE - CAGEPA - 220 - JAGU<br>ATENDIMENT<br>115                                                                                                    | VIA DO CLIENTE<br>CORTE FISICO<br>ARIBE<br>43604463<br>Data de Emissão:15/07/2019                                                                                                    |
| COMPANHIA DE AGUAS<br>CNPJ:09.123.654/00<br>AVENIDA FELICIANO<br>CEP: 58.015-570<br>REFERÊNCIA                                                                                                    | E ESGOTOS DA PARAIBA<br>01-87<br>CIRNE - CAGEPA - 220 - JAGU<br>ATENDIMENT<br>115<br>VENCIMENTO                                                                                                    | VIA DO CLIENTE<br>CORTE FISICO<br>ARIBE<br>43604463<br>Data de Emissão:15/07/2019<br>VALO                                                                                                    |
| COMPANHIA DE AGUAS<br>CNPJ:09.123.654/00<br>AVENIDA FELICIANO<br>CEP: 58.015-570<br>REFERÊNCIA<br>06/2015                                                                                                    | E ESGOTOS DA PARAIBA<br>01-87<br>CIRNE - CAGEPA - 220 - JAGU<br>ATENDIMENT<br><b>115</b><br>VENCIMENTO<br>01/07/2015                                                                                                    | VIA DO CLIENTE<br>CORTE FISICO<br>ARIBE<br>10 43604463<br>Data de Emissão:15/07/2019<br>VALOJ<br>26.93                                                                                                    |
| COMPANHIA DE AGUAS<br>CNPJ:09.123.654/00<br>AVENIDA FELICIANO<br>CEP: 58.015-570<br>REFERÊNCIA<br>06/2015<br>05/2015                                                                                                    | E ESGOTOS DA PARAIBA<br>01-87<br>CIRNE - CAGEPA - 220 - JAGU<br>ATENDIMENT<br><b>115</b><br>VENCIMENTO<br>01/07/2015<br>01/06/2015                                                                                                    | VIA DO CLIENTE<br>CORTE FISICO<br>ARIBE<br>NO<br>Data de Emissão:15/07/2019<br>VALO<br>26,92<br>26,93                                                                                                    |
| COMPANHIA DE AGUAS<br>CNPJ:09.123.654/00<br>AVENIDA FELICIANO<br>CEP: 58.015-570<br>REFERÊNCIA<br>06/2015<br>05/2015<br>04/2015                                                                                                    | E ESGOTOS DA PARAIBA<br>01-87<br>CIRNE - CAGEPA - 220 - JAGU<br>ATENDIMENT<br>115<br>VENCIMENTO<br>01/07/2015<br>01/06/2015<br>01/05/2015                                                                                                    | VIA DO CLIENTE<br>CORTE FISICO<br>ARIBE<br>NO<br>Data de Emissão:15/07/2019<br>VALO<br>26.9:<br>26.9:<br>26.9:                                                                                                    |
| COMPANHIA DE AGUAS<br>CNPJ:09.123.654/00<br>AVENIDA FELICIANO<br>CEP: 58.015-570<br>REFERÊNCIA<br>06/2015<br>05/2015<br>04/2015<br>03/2015                                                                                                    | E ESGOTOS DA PARAIBA<br>01-87<br>CIRNE - CAGEPA - 220 - JAGU<br>ATENDIMENT<br><b>115</b><br><b>VENCIMENTO</b><br>01/07/2015<br>01/06/2015<br>01/05/2015<br>01/04/2015                                                                                                    | VIA DO CLIENTE<br>CORTE FISICO<br>ARIBE<br>0 43604463<br>Data de Emissão:15/07/2019<br>VALOI<br>26.92<br>26.93<br>26.93                                                                                                    |
| COMPANHIA DE AGUAS<br>CNPJ:09.123.654/00<br>AVENIDA FELICIANO<br>CEP: 58.015-570<br>REFERÊNCIA<br>06/2015<br>05/2015<br>04/2015<br>03/2015<br>02/2015                                                                                                    | E ESGOTOS DA PARAIBA<br>01-87<br>CIRNE - CAGEPA - 220 - JAGU<br>ATENDIMENT<br>115<br>VENCIMENTO<br>01/07/2015<br>01/06/2015<br>01/04/2015<br>01/04/2015<br>01/03/2015                                                                                                    | VIA DO CLIENTE<br>CORTE FISICO<br>ARIBE<br>10<br>Data de Emissão:15/07/2019<br>VALOI<br>26.9:<br>26.9:<br>26. |
| COMPANHIA DE AGUAS<br>CNPJ:09.123.654/00<br>AVENIDA FELICIANO<br>CEP: 58.015-570<br>REFERÊNCIA<br>06/2015<br>05/2015<br>04/2015<br>03/2015<br>02/2015<br>01/2015                                                                                                    | E ESGOTOS DA PARAIBA<br>01-87<br>CIRNE - CAGEPA - 220 - JAGU.<br>ATENDIMENT<br>115<br>VENCIMENTO<br>01/07/2015<br>01/06/2015<br>01/05/2015<br>01/03/2015<br>01/03/2015<br>01/02/2015                                                                                                    | VIA DO CLIENTE<br>CORTE FISICO<br>ARIBE<br>NO<br>Data de Emissão:15/07/2019<br>VALOI<br>26,92<br>26,92<br>26,93<br>26,93<br>26, |
| COMPANHIA DE AGUAS<br>CNPJ:09.123.654/00<br>AVENIDA FELICIANO<br>CEP: 58.015-570<br>REFERÊNCIA<br>06/2015<br>05/2015<br>04/2015<br>03/2015<br>02/2015<br>01/2015                                                                                                    | E ESGOTOS DA PARAIBA<br>01-87<br>CIRNE - CAGEPA - 220 - JAGU<br>ATENDIMENT<br>115<br>VENCIMENTO<br>01/07/2015<br>01/06/2015<br>01/05/2015<br>01/04/2015<br>01/03/2015<br>01/02/2015<br>01/02/2015                                                                                                    | VIA DO CLIENTE<br>CORTE FISICO<br>ARIBE<br>NO<br>Data de Emissão:15/07/2019<br>VALO<br>26.92<br>26.92<br>26.93<br>26.93<br>26.9 |
| COMPANHIA DE AGUAS<br>CNPJ:09.123.654/00<br>AVENIDA FELICIANO<br>CEP: 58.015-570<br>REFERÊNCIA<br>06/2015<br>05/2015<br>04/2015<br>03/2015<br>02/2015<br>01/2015                                                                                                    | E ESGOTOS DA PARAIBA<br>01-87<br>CIRNE - CAGEPA - 220 - JAGU<br>ATENDIMENT<br>115<br>VENCIMENTO<br>01/07/2015<br>01/06/2015<br>01/05/2015<br>01/04/2015<br>01/03/2015<br>01/02/2015<br>01/02/2015<br>01/02/2015                                                                                                    | VIA DO CLIENTE<br>CORTE FISICO<br>ARIBE<br>0 43604463<br>Data de Emissão:15/07/2019<br>VALOI<br>26.9:<br>26.9:<br>26.9:<br>26.9:<br>164.02<br>ITO: 838.43                                                                                                    |
| COMPANHIA DE AGUAS<br>CNPJ:09.123.654/00<br>AVENIDA FELICIANO<br>CEP: 58.015-570<br>REFERÊNCIA<br>06/2015<br>05/2015<br>04/2015<br>03/2015<br>02/2015<br>01/2015                                                                                                    | E ESGOTOS DA PARAIBA<br>01-87<br>CIRNE - CAGEPA - 220 - JAGU.<br>ATENDIMENT<br>115<br>VENCIMENTO<br>01/07/2015<br>01/06/2015<br>01/04/2015<br>01/04/2015<br>01/03/2015<br>01/02/2015<br>OUTROS MESES EM DÉB<br>Nome/Endereço<br>JM CONST E SEPVICOS LTDA                                                                                                    | VIA DO CLIENTE<br>CORTE FISICO<br>ARIBE<br>NO<br>ARIBE<br>Data de Emissão:15/07/2019<br>VALOI<br>26.92<br>26.92<br>26.92<br>26.93<br>26.93<br>164.03<br>ITO: 838.43                                                                                                    |
| COMPANHIA DE AGUAS<br>CNPJ:09.123.654/00<br>AVENIDA FELICIANO<br>CEP: 58.015-570<br>REFERÊNCIA<br>06/2015<br>05/2015<br>04/2015<br>03/2015<br>02/2015<br>01/2015<br>01/2015<br>nscrição<br>03.010.160.0586.000<br>pdereco: BUA DEOUESADA                                                                      | E ESGOTOS DA PARAIBA<br>01-87<br>CIRNE - CAGEPA - 220 - JAGU.<br>ATENDIMENT<br>115<br>VENCIMENTO<br>01/07/2015<br>01/06/2015<br>01/06/2015<br>01/03/2015<br>01/03/2015<br>01/02/2015<br>OUTROS MESES EM DÉB<br>Nome/Endereço<br>JM CONST E SERVICOS LTD2                                                                                                    | VIA DO CLIENTE<br>VIA DO CLIENTE<br>CORTE FISICO<br>ARIBE<br>10 Data de Emissão:15/07/2019<br>VALOJ<br>26,92<br>26,92<br>26,93<br>26,93<br>26     |
| COMPANHIA DE AGUAS<br>CNPJ:09.123.654/00<br>AVENIDA FELICIANO<br>CEP: 58.015-570<br>REFERÊNCIA<br>06/2015<br>05/2015<br>04/2015<br>03/2015<br>02/2015<br>02/2015<br>01/2015<br>01/2015<br>03.010.160.0586.000<br>ndereço: RUA PROJETADA<br>atrícula                                                           | E ESGOTOS DA PARAIBA<br>01-87<br>CIRNE - CAGEPA - 220 - JAGU<br>ATENDIMENT<br>115<br>VENCIMENTO<br>01/07/2015<br>01/06/2015<br>01/05/2015<br>01/04/2015<br>01/03/2015<br>01/02/2015<br>01/02/2015<br>OUTROS MESES EM DÉB<br>Nome/Endereço<br>JM CONST E SERVICOS LTDA<br>                                                                                                    | VIA DO CLIENTE<br>CORTE FISICO<br>ARIBE<br>NO<br>ARIBE<br>Data de Emissão: 15/07/2019<br>VALOI<br>26,92<br>26,92<br>26 |
| COMPANHIA DE AGUAS<br>CNPJ:09.123.654/00<br>AVENIDA FELICIANO<br>CEP: 58.015-570<br>REFERÊNCIA<br>06/2015<br>05/2015<br>04/2015<br>03/2015<br>02/2015<br>02/2015<br>01/2015<br>01/2015<br>03.010.160.0586.000<br>Indereço: RUA PROJETADA<br>atrícula<br>059561.                                               | E ESGOTOS DA PARAIBA<br>01-87<br>CIRNE - CAGEPA - 220 - JAGU<br>ATENDIMENT<br>115<br>VENCIMENTO<br>01/07/2015<br>01/06/2015<br>01/05/2015<br>01/04/2015<br>01/04/2015<br>01/03/2015<br>01/02/2015<br>01/02/2015<br>OUTROS MESES EM DÉB<br>Nome/Endereço<br>JM CONST E SERVICOS LTD2<br>- JARD:<br>Número do Documento                                                                                                    | VIA DO CLIENTE<br>CORTE FISICO<br>ARIBE<br>NO<br>ARIBE<br>Data de Emissão:15/07/2019<br>VALOI<br>26.92<br>26.92<br>26.93<br>26.93<br>27.93<br>26.93<br>27.93<br>27. |
| COMPANHIA DE AGUAS<br>CNPJ:09.123.654/00<br>AVENIDA FELICIANO<br>CEP: 58.015-570<br>REFERÊNCIA<br>06/2015<br>05/2015<br>04/2015<br>03/2015<br>02/2015<br>02/2015<br>01/2015<br>01/2015<br>nscrição<br>03.010.160.0586.000<br>indereço: RUA PROJETADA<br>atrícula<br>059561.<br>8261000001                     | E ESGOTOS DA PARAIBA<br>01-87<br>CIRNE - CAGEPA - 220 - JAGU<br>ATENDIMENT<br>115<br>VENCIMENTO<br>01/07/2015<br>01/06/2015<br>01/05/2015<br>01/04/2015<br>01/03/2015<br>01/02/2015<br>01/02/2015<br>01/ | VIA DO CLIENTE<br>CORTE FISICO<br>ARIBE<br>10 Data de Emissão:15/07/2019<br>VALOI<br>26.9:<br>26.9:<br>26.9:<br>26.9:<br>26.9:<br>26.9:<br>164.0:<br>ITO: 838.43<br>M EUROPA SANTA RITA PE 58300-<br>Valor<br>1.137,1<br>02-5 11995181815-0                                                                                                    |
| COMPANHIA DE AGUAS<br>CNPJ:09.123.654/00<br>AVENIDA FELICIANO<br>CEP: 58.015-570<br>REFERÊNCIA<br>06/2015<br>05/2015<br>04/2015<br>04/2015<br>03/2015<br>02/2015<br>01/2015<br>01/2015<br>01/2015<br>01/2015<br>03.010.160.0586.000<br>Indereço: RUA PROJETADA<br>atrícula<br>059561.<br>8261000001           | E ESGOTOS DA PARAIBA<br>01-87<br>CIRNE - CAGEPA - 220 - JAGU.<br>ATENDIMENT<br>115<br>VENCIMENTO<br>01/07/2015<br>01/06/2015<br>01/06/2015<br>01/03/2015<br>01/03/2015<br>01/03/2015<br>01/02/2015<br>OUTROS MESES EM DÉB<br>Nome/Endereço<br>JM CONST E SERVICOS LTD2<br>- JARD:<br>Número do Documento                                                                                                    | VIA DO CLIENTE<br>VIA DO CLIENTE<br>CORTE FISICO<br>ARIBE<br>NO<br>ARIBE<br>ARIBE<br>Data de Emissão:15/07/2019<br>VALOI<br>26,92<br>26,92<br>2   |
| COMPANHIA DE AGUAS<br>CNPJ:09.123.654/00<br>AVENIDA FELICIANO<br>CEP: 58.015-570<br>REFERÊNCIA<br>06/2015<br>05/2015<br>04/2015<br>03/2015<br>02/2015<br>01/2015<br>01/2015<br>01/2015<br>01/2015<br>01/2015<br>01/2015<br>03.010.160.0586.000<br>ndereço: RUA PROJETADA<br>atrícula<br>059561.<br>8261000001 | E ESGOTOS DA PARAIBA<br>01-87<br>CIRNE - CAGEPA - 220 - JAGU<br>ATENDIMENT<br>115<br>VENCIMENTO<br>01/07/2015<br>01/06/2015<br>01/06/2015<br>01/05/2015<br>01/04/2015<br>01/03/2015<br>01/02/2015<br>01/02/2015<br>OUTROS MESES EM DÉB<br>Nome/Endereço<br>JM CONST E SERVICOS LTDA<br>- JARD<br>Número do Documento                                                                                                    | VIA DO CLIENTE<br>VIA DO CLIENTE<br>CORTE FISICO<br>ARIBE<br>0 43604463<br>Data de Emissão:15/07/2019<br>VALOI<br>26,9:<br>26,9:<br>26,9:<br>26,9:<br>26,9:<br>26,9:<br>26,9:<br>26,9:<br>26,9:<br>164,0:<br>ITO: 838,4:<br>A<br>IM EUROPA SANTA RITA PE 58300-<br>Valor<br>1.137,1<br>02-5 11995181815-0                                                                                                    |
| COMPANHIA DE AGUAS<br>CNPJ:09.123.654/00<br>AVENIDA FELICIANO<br>CEP: 58.015-570                                                                                                    | E ESGOTOS DA PARAIBA<br>01-87<br>CIRNE - CAGEPA - 220 - JAGU<br>ATENDIMENT<br>115<br>VENCIMENTO<br>01/07/2015<br>01/06/2015<br>01/06/2015<br>01/05/2015<br>01/04/2015<br>01/02/2015<br>01/02/2015<br>01/ | VIA DO CLIENTE<br>CORTE FISICO<br>ARIBE<br>0 43604463<br>Data de Emissão:15/07/2019<br>VALOI<br>26,9:<br>26,9:<br>26,9:<br>26,9:<br>26,9:<br>26,9:<br>26,9:<br>26,9:<br>26,9:<br>164,0:<br>ITO: 838,4:<br>M EUROPA SANTA RITA PE 58300.<br>Valor<br>1.137,1<br>02-5 11995181815-0                                                                                                    |

### Aba Documento de Cobrança - CAGEPA

| ₽                                                                                                  |                     |                        |                               | Dados do Im       | óvel               |          |               |           |             |
|----------------------------------------------------------------------------------------------------|---------------------|------------------------|-------------------------------|-------------------|--------------------|----------|---------------|-----------|-------------|
| Imóvel:* 705956 003.010.160.0586.000                                                               |                     |                        |                               |                   |                    |          |               |           |             |
| Situação de Água: LIGADO Situação de POTENCIAL                                                     |                     |                        |                               |                   |                    |          |               |           |             |
| Tipo de Ligação: COM HIDROMETRO                                                                    |                     |                        |                               |                   |                    |          |               |           |             |
| IMÓVEL POSSUI COMENTÁRIOS                                                                          |                     |                        |                               |                   |                    |          |               |           |             |
|                                                                                                    |                     |                        | Docum                         | iento de Cob      | ranca              |          |               |           |             |
| DOC                                                                                                | Ação de<br>Cobrança | Emissão                | Forma Emissão                 | Tipo Doc.         | Imóvel/<br>Cliente | VI. Doc. | Qtd.<br>Itens | Sit. OS   | Responsável |
| 21199518                                                                                           | CORTE<br>FISICO     | 15/08/2019<br>19:53:43 | CRONOGRAMA                    | ORDEM DE<br>CORTE | с                  | 1.137,10 | 19            | Pendente  |             |
| 20991356                                                                                           | AVISO DE<br>DEBITO  | 16/05/2019<br>14:43:15 | IMPRESSAO<br>SIMULTANEA       | AVISO DE<br>CORTE | с                  | 1.137,10 | 19            |           |             |
| 18401811                                                                                           | CORTE<br>FISICO     | 18/06/2018<br>5:51:21  | CRONOGRAMA                    | ORDEM DE<br>CORTE | с                  | 509,80   | 12            | Encerrada |             |
| 18181628                                                                                           | AVISO DE<br>DEBITO  | 16/05/2018<br>15:26:23 | IMPRESSAO<br>SIMULTANEA       | AVISO DE<br>CORTE | с                  | 509,80   | 12            |           |             |
|                                                                                                    |                     |                        | Emissão de                    | e Segunda V       | ia Cont            | as       |               |           |             |
| Ref.                                                                                               |                     | Cliente                | Cliente<br>Imóvel ou<br>Conta | Valor da<br>Conta | Emiss              | ão       | Sit.          | R         | esponsável  |
| Ref.       Cliente       Valor da<br>Imóvel ou<br>Conta       Emissão       Sit.       Responsável |                     |                        |                               |                   |                    |          |               |           |             |

Acima, caso haja comentário para o imóvel, a tela é visualizada com um *link* na mensagem **IMÓVEL POSSUI COMENTÁRIOS**. Clicando sobre ele, o sistema visualiza um *popup* apresentando os comentários registrados para o imóvel, sem que seja necessário mudar para a **Aba Registros Atendimento** para visualizá-los:

| Comentário | S | Sequencial | Inclusão               | Usuário        |
|------------|---|------------|------------------------|----------------|
| teste      |   | 2°         | 15/07/2019<br>10:00:25 | GSAN ADMIN     |
|            |   | -          | 10:00:25               | CO. IT I DINIT |
|            |   |            |                        |                |
|            |   |            |                        |                |

## Funcionalidade dos Botões

Veja, abaixo, uma descrição da funcionalidade dos botões desta tela.

| Botão            | Descrição da Funcionalidade                                                                                                    |
|------------------|----------------------------------------------------------------------------------------------------|
| Voltar           | Utilize este botão para voltar para a aba anterior.                                                                                                    |
| Avançar          | Utilize este botão para avançar para a próxima aba.                                                                                                    |
| Cancelar         | Utilize este botão para fechar esta funcionalidade e voltar à tela inicial do sistema.                                                                                                    |
| Ordem de Serviço | Utilize este botão para consultar a Ordem de Serviço para o documento de cobrança selecionado.                                                                                                    |
| Fechar           | Utilize este botão para fechar a tela.                                                                                                    |
| Voltar           | Utilize este botão para voltar à tela anterior.                                                                                                    |
| ٢                | Utilize este botão para imprimir o relatório de débitos cobrados em<br>uma determinada conta.                                                                                                    |
| <b>@</b>         | O <b>Hint</b> na linha de <b>Dados do Imóvel</b> exibe os dados do imóvel, e o <i>hint</i> ao lado da Situação de Água, somente será exibido quando o imóvel estiver na situação de cortado, contendo os dados do corte. |

### Referências

Pesquisar Imóvel

**Consultar Imóvel** 

Manter Imóvel

Impressão Simultânea de Contas.

**Termos Principais** 

Imóvel

Vídeos

**Documentos de Cobrança** 

Clique aqui para retornar ao Menu Principal do GSAN

From: https://www.gsan.com.br/ - Base de Conhecimento de Gestão Comercial de Saneamento

Permanent link: https://www.gsan.com.br/doku.php?id=ajuda:documento\_cobranca&rev=1563224639

Last update: 15/07/2019 21:03

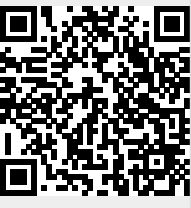